## Directions on how parents can change their phone information in the Home Access Center (HAC).

1. Go to the Interboro School District Website <a href="https://www.interborosd.org/">https://www.interborosd.org/</a>

2. Click on the Home Access Center icon (this is below the video/pictures)

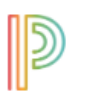

Home Access Center

3. Login with your username and password

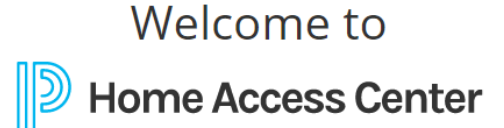

Select a District

Interboro School District

User Name

Password

Forgot My User Name or Password

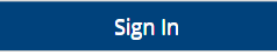

Copyright © 2003-2019 PowerSchool Group LLC and/or its affiliate(s). All rights reserved. All trademarks are either owned or licensed by PowerSchool Group LLC and/or its affiliates. PowerSchool.com 4. Click on the registration button

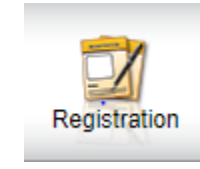

5. Look down until you see 'Contacts. All the way to the right of 'Contacts' you will see 'Edit'. Please click on Edit.

| Demographic             |           |                    |                   |      |  |
|-------------------------|-----------|--------------------|-------------------|------|--|
| Student Name            | Duildings |                    | Crade             |      |  |
| Birth Date:             | Gender:   |                    | l'anguage:        |      |  |
| House/Team:             | Calendar: |                    | Homeroom Teacher: |      |  |
| Counselor:              | Homeroom: |                    | the second        |      |  |
| Emergency               |           |                    |                   | Edit |  |
| Doctor:                 |           | Insurance:         |                   |      |  |
| Phone:                  |           | Group:             |                   |      |  |
| Hospital:               |           | ID:<br>Subscriber: |                   |      |  |
|                         |           |                    |                   |      |  |
| Personal                |           |                    |                   |      |  |
| Social Security Number: |           | Meal Status:       |                   |      |  |
| Eunicity.               |           | Classification.    |                   |      |  |
|                         |           |                    |                   | (FP) |  |
| Contacts                |           |                    |                   | Edit |  |
| Student                 |           |                    |                   |      |  |
| Student Mailing Address |           | Student Address    |                   |      |  |
|                         |           |                    |                   |      |  |
|                         |           |                    |                   |      |  |
|                         |           |                    |                   |      |  |
| Guardian                |           |                    |                   |      |  |
| Guardian                |           | Guardian           |                   |      |  |
|                         |           |                    |                   |      |  |
|                         |           |                    |                   |      |  |
| Other Contacts          |           |                    |                   |      |  |
| Emergency Contact       |           |                    |                   |      |  |
|                         |           |                    |                   |      |  |
|                         |           |                    |                   |      |  |
| Home Phone:             |           |                    |                   |      |  |
|                         |           |                    |                   |      |  |

6. You will then be brought to the screen below. Please ONLY update the info in the red box. Do NOT make any changes to the student section. You MUST have a phone number in the Guardian Home Phone field - even if it is the same number you use for the cell phone field.

| Update Select Contact Information |                                    |                      |      |                 |  |
|-----------------------------------|------------------------------------|----------------------|------|-----------------|--|
| Contact the                       | office in case there is other info | rmation to be update | ed.  |                 |  |
| Student:                          |                                    | Email:               |      |                 |  |
| Туре                              | Phone Number                       |                      | Ext. | Listing Status  |  |
| Cell:                             |                                    | X                    |      | Listed <b>•</b> |  |
| Home:                             |                                    | X                    |      | Listed <b>T</b> |  |
| Work:                             |                                    | Х                    |      | Listed •        |  |
| Guardian:                         |                                    | Email:               |      |                 |  |
| Туре                              | Phone Number                       |                      | Ext. | Listing Status  |  |
| Cell:                             |                                    | Х                    |      | Listed <b>T</b> |  |
| Home:                             |                                    | X                    |      | Listed <b>v</b> |  |
| Work:                             |                                    | Х                    |      | Listed <b>v</b> |  |
| Guardian:                         |                                    | Email:               |      |                 |  |
| Туре                              | Phone Number                       |                      | Ext. | Listing Status  |  |
| Cell:                             |                                    | Х                    |      | Listed <b>v</b> |  |
| Home:                             |                                    | X                    | Ţ,   | Listed <b>v</b> |  |
| Work:                             |                                    | X                    |      | Listed <b>v</b> |  |
| Emergency:                        |                                    | Email:               |      |                 |  |
| Туре                              | Phone Number                       |                      | Ext. | Listing Status  |  |
| Cell:                             | 8                                  | Х                    |      | Listed <b>v</b> |  |
| Home:                             |                                    | X                    |      | Listed <b>v</b> |  |
| Work:                             |                                    | Х                    |      | Listed <b>v</b> |  |

7. Don't forget to Save!